# How to Purchase Free days while requesting Delivery order

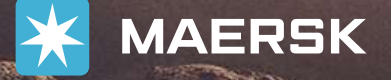

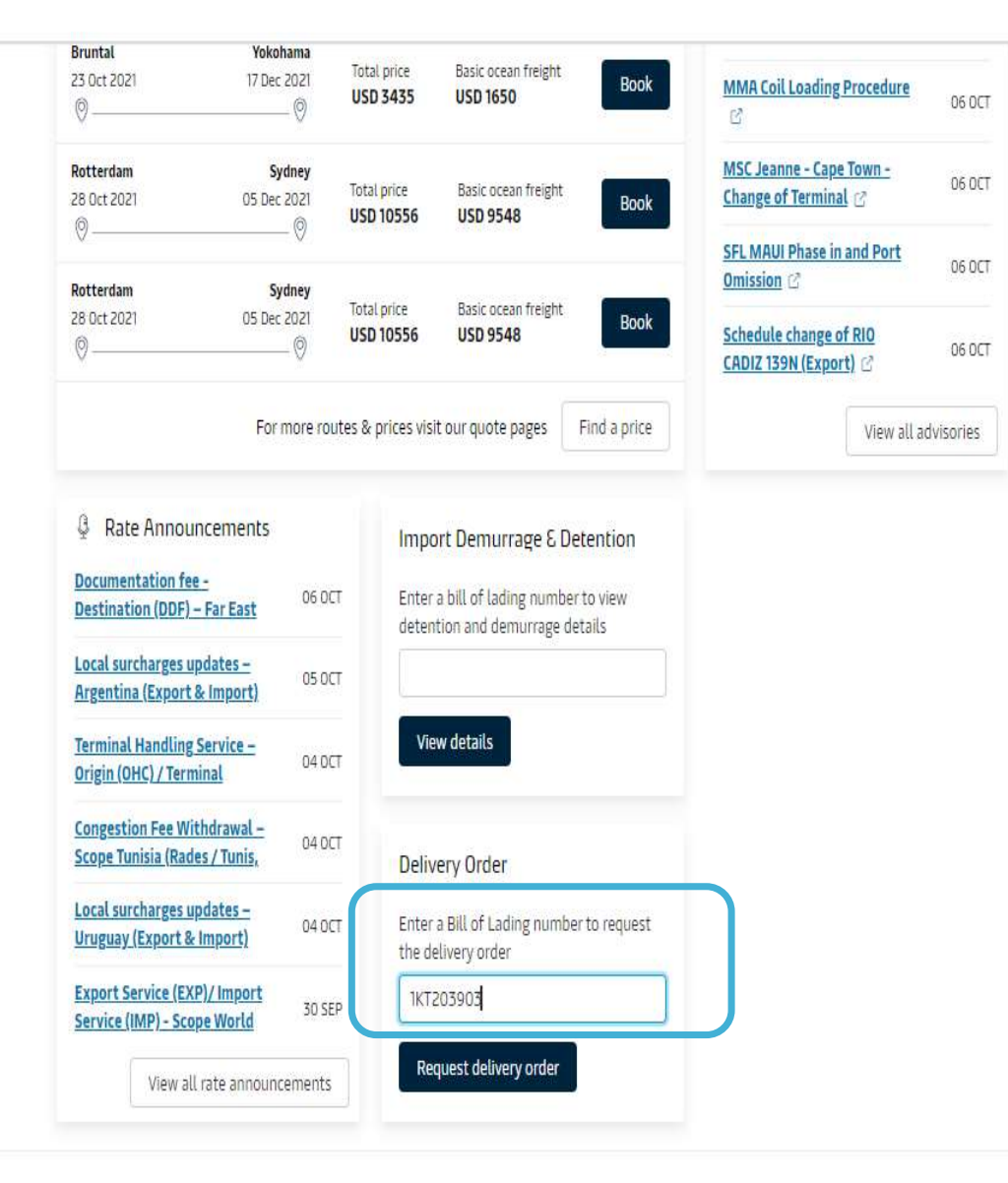

## To get started

### Log in to www.maersk.com/hub

Start the journey by updating Booking number and clicking request delivery order

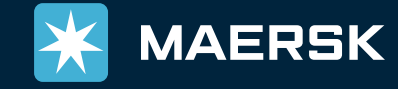

**Classification: Public** 

| ¥ | MAERSK | Prices | Book 🗸 | Tracking | Schedules | Logistics solutions | Manage 🗸 |
|---|--------|--------|--------|----------|-----------|---------------------|----------|
|---|--------|--------|--------|----------|-----------|---------------------|----------|

EN ∨ 9 0 🗊 🗏

| ÷ | Bac | k to | dash | iboar | d |
|---|-----|------|------|-------|---|
|---|-----|------|------|-------|---|

| 3/L | NO. |  |
|-----|-----|--|
|     |     |  |

B/L Status

Cargo release status

Bill of Lading (Waybill) Issued at Origin

Manifest not submitted to customs

Finance status

• Prepaid charges payment is completed

• Collect charges payment is completed

| et Maersk's AI help you with deciding the right amount f<br>eetime                                                    | Included Freetim                     | ie                      | Containers       | Select Additional days       |
|----------------------------------------------------------------------------------------------------|--------------------------------------|-------------------------|------------------|------------------------------|
| lecently, customers have spent as much as GBP 2,000.0<br>er shipment in Detention & Demurrage in South Shields<br>iB. | 14 days<br>Total freetime<br>18 days |                         | 1 × 40' Dry High | 4 7 10 14<br>BEST            |
|                                                                                                    | Price<br>Discount                    | 320.00 GBP<br>64.00 GBP | Total price 256  | Purchase demurrage extension |
| nvoices and payment                                                                                                   |                                      |                         |                  |                              |

#### **Customer can Purchase Free days**

Check offer and price and Click on Purchase OPTION

Once Purchase the charge will be Invoiced as Free time extension contract

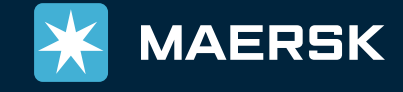

Delivery orders

|                                                                                                    | Schedules Logistic                                                     | s solutions | Manage 🗸                        | EN V 🔍 🗘 🕃             |
|----------------------------------------------------------------------------------------------------|------------------------------------------------------------------------|-------------|---------------------------------|------------------------|
| Cargo release status                                                                                                    |                                                                        |             |                                 |                        |
| Bill of Lading (Waybill) Issued at Origin                                                                                                    |                                                                        |             |                                 |                        |
| Manifest not submitted to customs                                                                                                    |                                                                        |             |                                 |                        |
| Finance status                                                                                                    |                                                                        |             |                                 |                        |
| Prepaid charges payment is completed                                                                                                    |                                                                        |             |                                 |                        |
| Collect charges payment is completed                                                                                                    |                                                                        |             |                                 |                        |
| 9 1 9 1                                                                                                    |                                                                        |             |                                 |                        |
| Freetime Extension                                                                                                    |                                                                        |             |                                 |                        |
| Freetime Extension<br>Let Maersk's AI help you with deciding the right all ount of<br>freetime                                                                                                    | Demurrage                                                              | Detention   |                                 |                        |
| Freetime Extension<br>Let Maersk's AI help you with deciding the right all ount of<br>freetime                                                                                                    | Demurrage<br>Included Freetime                                         | Detention   | Containers                      | Select Additional days |
| Freetime Extension<br>Let Maersk's AI help you with deciding the right arount of<br>freetime<br>Recently, customers have spent as much as GBP 2 000.00<br>per shipment in Detention & Demurrage in South hields,          | Demurrage<br>Included Freetime<br>14 days                              | Detention   | Containers<br>1 × .40° Dry High | Select Additional days |
| Freetime Extension<br>Let Maersk's AI help you with deciding the right all ount of<br>freetime<br>Recently, customers have spent as much as GBP 2 000.00<br>per shipment in Detention & Demurrage in South hields,<br>GB. | Demurrage<br>Included Freetime<br>14 days<br>Total freetime<br>18 days | Detention   | Containers<br>1 × 40° Dry High  | Select Additional days |

Great! Your purchase of detention free time is success.

EN V Q Q 🛈 🗏

### Confirmation

#### **Once Purchased customer will get** confirmation on email along with this Message

### Delivery order Journey can be one as Usual

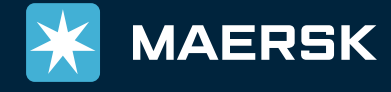

**Classification:** Public

Invoices and payment